# How to Start Issue Sync in Jira On-premise

Last Modified on 04/02/2024 9:40 am EDT

In Exalate, there are multiple ways to start syncing issues in Jira:

# **Exalate Button**

After you install Exalate, every issue has a new issue action **Exalate**. To start the issue synchronization click the Exalate button, then select a connection that should be used to use to synchronize issues.

**Note**: If the Exalate button is not available on the issue view you need to enable it in the General Settings.

### Jira on-premise

The Exalate issue operation is located under **More** tab on the issue view.

| or te                                            | st-project1 /          | TEST-20                 |                                                     |                   |                                          |             |                        |         |  |
|--------------------------------------------------|------------------------|-------------------------|-----------------------------------------------------|-------------------|------------------------------------------|-------------|------------------------|---------|--|
| 🖋 Edit                                           | Q Comment              | Assign                  | More 🗸                                              | Start Progress    | s Resolve Issue                          | Close Issue | Admin 🗸                |         |  |
| Details     Type:     Priority:     Affects V    | version/s:             | ✓ Task<br>↓ Low<br>None | Log work<br>Agile Board<br>Rank to To<br>Rank to Bo | i<br>p<br>ttom    | Status:<br>Resolution:<br>Fix Version/s: | OPE         | N (View Wor<br>esolved | rkflow) |  |
| <ul> <li>Descript</li> <li>Click to a</li> </ul> | ion<br>add description | None                    | Attach files<br>Voters<br>Stop watch<br>Watchers    | s<br>ning         | The version you                          |             |                        |         |  |
| <ul> <li>Attachm</li> </ul>                      | ents                   |                         | Create sub<br>Convert to                            | -task<br>sub-task |                                          |             |                        |         |  |
|                                                  |                        |                         | Move<br>Link                                        | le                | s to attach, or brows                    | е.          |                        |         |  |
| <ul> <li>Activity</li> <li>All C</li> </ul>      | comments Wo            | rk Loa His              | Clone<br>Labels                                     | st                | orv                                      |             |                        |         |  |
| There are                                        | e no comments y        | et on this iss          | Connect                                             |                   |                                          |             |                        |         |  |
| Q Comme                                          | ent                    |                         | Delete                                              |                   |                                          |             |                        |         |  |

## **Exalate Now Post Function**

You can start the synchronization automatically with the help of *Exalate Now* post function in Jira. Follow the steps below to configure the Exalate Now post-function:

1. Navigate to edit the workflow in Jira admin.

You can edit a Jira workflow under 🗳 -> Issues -> Workflows

For more information, pleas read advanced workflow configuration in Jira.

2. Click on the transition and select Post Functions.

| Diagram Text | Export 👻         |           |                                                                                                    |
|--------------|------------------|-----------|----------------------------------------------------------------------------------------------------|
| + Add status | + Add transition | on labels | Draft last saved by you, 2 minutes ago                                                                                                    |
| -            | Centel<br>Centel |           | Cancel<br>Screen JIRA Service Desk Resolve<br>Issue Screen - 5 ①<br>Show transition in the customer<br>portal Configure<br>Edit Delete transition<br>Options<br>Properties (1)<br>Triggers (0)<br>Conditions (0)<br>Validators (0)<br>Post Functions (5)<br>Learn more |

### 3. Add a post-function to your workflow.

| orkflows / LZ: Change Management workflow for JIRA Service Desk (Draft) ransition: Cancel                                                                                                    |  | View Properties | Delete      |
|----------------------------------------------------------------------------------------------------|--|-----------------|-------------|
| PLANNING<br>AWAITING IMPLEMEN<br>PENDING<br>DECLINED                                                                                                    |  | CANCELED        |             |
|                                                                                                    |  |                 |             |
| reen: JIRA Service Desk Resolve Issue Screen - 5 iggers 0 Conditions 0 Validators 0 Post Functions 5                                                                                                    |  |                 |             |
| reen: JIRA Service Desk Resolve Issue Screen - 5 iggers 0 Conditions 0 Validators 0 Post Functions 5 The following will be processed after the transition occurs                                                                                                    |  | Add p           | ost functio |
| een: JIRA Service Desk Resolve Issue Screen - 5  iggers 0 Conditions 0 Validators 0 Post Functions 5  The following will be processed after the transition occurs  1. Set issue status to the linked status of the destination workflow step.                                                                                                    |  | Add p           | ost functio |
| reen: JIRA Service Desk Resolve Issue Screen - 5      iggers 0 Conditions 0 Validators 0 Post Functions 5      The following will be processed after the transition occurs      1. Set issue status to the linked status of the destination workflow step. 2. Add a comment to an issue if one is entered during a transition.                                                                           |  | Add p           | ost functio |
| eee: JIRA Service Desk Resolve Issue Screen - 5      iggers 0 Conditions 0 Validators 0 Post Functions 5      The following will be processed after the transition occurs      1. Set issue status to the linked status of the destination workflow step. 2. Add a comment to an issue if one is entered during a transition. 3. Update change history for an issue and store the issue in the database. |  | Add p           | ost functio |

### 4. Select Exalate Now post function.

| Add P | ost Function To Transition   |                                                                                                    |
|-------|------------------------------|----------------------------------------------------------------------------------------------------|
|       | Name                         | Description                                                                                              |
| 0     | Assign to Current User       | Assigns the issue to the current user if the current user has the 'Assignable User' permission.          |
| 0     | Assign to Lead Developer     | Assigns the issue to the project/component lead developer                                                |
| 0     | Assign to Reporter           | Assigns the issue to the reporter                                                                        |
| 0     | Create Perforce Job Function | Creates a Perforce Job (if required) after completing the workflow transition.                           |
| ۲     | Exalate Now                  | The post-function to initiate the synchronization of the issue, and to add a link to the remote issue.   |
|       | Notify HipChat               | Send a notification to one or more HipChat rooms.                                                        |
| 0     | Trigger a Webhook            | If this post-function is executed, JIRA will post the issue content in JSON format to the URL specified. |
| 0     | Unexalate Now                | The post-function to stop the synchronization of the issue, and to remove the link to the remote issue.  |
| 0     | Update Issue Field           | Updates a simple issue field to a given value.                                                           |
|       |                              |                                                                                                    |
| Add   | Cancel                       |                                                                                                    |

### 5. Select a connection.

| Add Parameters To Function               | on                    |  |  |  |  |
|------------------------------------------|-----------------------|--|--|--|--|
| Add required parameters to the Function. |                       |  |  |  |  |
| Connection name:                         | Select a connection ᅌ |  |  |  |  |
|                                          | Add Cancel            |  |  |  |  |

### 6. Ensure that the Exalate Now post function is in the correct order.

You need to make sure that the post function is executed once the issue has been updated

#### otherwise, the issue is transferred to the wrong status.

Screen: None - it will happen instantly

|   | Conditions 0      | Validators 1         | Post Functions 6        |       |        |         |        |  |   |      |       |      |      |
|---|-------------------|----------------------|-------------------------|-------|--------|---------|--------|--|---|------|-------|------|------|
| T | ne following wil  | l be processed a     | after the transition of | ccu   | ırs    |         |        |  | A | dd p | ost f | unct | tion |
| 1 | . Set issue stat  | us to the linked st  | atus of the destination | n wo  | orkfl  | flow st | ep.    |  |   |      |       |      |      |
| 2 | 2. Add a comme    | nt to an issue if o  | ne is entered during a  | a tra | ansit  | ition.  |        |  |   |      |       |      |      |
| 3 | 3. Update chang   | je history for an is | sue and store the issu  | ue ir | in the | he data | abase. |  |   |      |       |      |      |
| 4 | . Escalate this i | ssue towards 'All    | Content'                |       |        |         |        |  |   | ÷    | +     |      | 8    |
| 5 | 5. Re-index an is | ssue to keep inde    | xes in sync with the da | atab  | base   | e.      |        |  |   |      |       |      |      |
| 6 | 6. Fire a Generi  | c Event event that   | at can be processed by  | y th  | ne lis | istener | rs.    |  |   |      |       |      |      |

# JQL Trigger

You can start issue synchronization automatically according to a specified search query with the help of a trigger.

If the issue fits a search query it is triggered for synchronization automatically. Once someone updates the issue which is under sync the changes are synchronized automatically. Check the example of the JQL trigger query below.

When you create an issue in **project = BLUE** with **labels = sync** issue is synchronized automatically. Also, the same trigger starts the synchronization if any issue in **project BLUE** has been updated with **label sync**.

### Sync issues in project BLUE with label sync

project = BLUE AND labels = sync

**Note**: You can use JQL saved filters in trigger configuration. Please makes sure that the filter is shared with the proxy user. Filters can be shared with other users via user groups, projects, and project roles. They can also be shared globally. Any filter that is shared is visible to users who have the **Administer Jira** global permission. Use filter ID (*filter = 10500*) or name (*filter = "My filter"*) to configure a trigger

### Changes due to compliance with GDPR

JQL query containing user identifiers such as username, display name or email stops working starting from 29th of March due to Atlassian compliance with GDPR. Update your JQL query to use account IDs instead. Find more details in REST API migration guide and deprecation notice - userName and userKey. You can get the user account IDs with the help of JIRA Cloud REST API.

Example

JQL with userNames

issuetype = Bug AND assignee in (mia) AND reporter in (alana) order by lastViewed DESC

JQL with account IDs

issuetype = Bug AND assignee in (abcde-12345) AND reporter in (abc551-c4e99) order by lastViewed DESC

# **Bulk Exalate**

Bulk Exalate allows you to synchronize a set of issues at a time.

**Note**: Before doing any bulk operation it is recommended you validate the configuration. You can test it by syncing one issue before you do Bulk Exalate to make sure the configuration works as expected.

| 1 | L. Navigate to the <b>Triggers</b> tab                                                         | n the Exalate admin menu. |
|---|------------------------------------------------------------------------------------------------|---------------------------|
|   | EXALATE                                                                                        |                           |
|   | Getting Started                                                                                |                           |
|   | General Settings                                                                               |                           |
|   | Connections                                                                                    |                           |
|   | Errors                                                                                         |                           |
|   | Bulk Connect                                                                                   |                           |
|   | Triggers                                                                                       |                           |
|   |                                                                                                |                           |
|   | License Details                                                                                |                           |
|   | License Details<br>Clean-up Tools                                                              |                           |
|   | License Details<br>Clean-up Tools<br>Sync Queue                                                |                           |
| 2 | License Details<br>Clean-up Tools<br>Sync Queue<br>2. Click <b>Create Trigger.</b>             |                           |
| 2 | License Details<br>Clean-up Tools<br>Sync Queue<br>2. Click <b>Create Trigger.</b><br>Triggers | Create Trigger            |

3. Select the type of entity you want to synchronize.

There are no created triggers yet. Create Trigger Documentation Support Report a bug

If you want to synchronize multiple entities, create separate triggers for every entity type.

4. In the **If** field, enter the desired filter to decide which issues get automatically synced to the other side.

Use the platform search syntax to specify the filter query.

#### **Create Trigger**

Specify the search query to synchronize issues automatically. All issues that fit the query will be triggered for synchronization.

| Trigger will apply to selected entitype | ity |
|-----------------------------------------|-----|
|                                         | ×   |
| lf 🛈 🔹                                  |     |
|                                         |     |
|                                         |     |
| Then sync with connection               |     |
| Select a connection                     | ~   |
| Notes                                   |     |
|                                         |     |
|                                         |     |
|                                         |     |
|                                         |     |
|                                         |     |
| Active?                                 |     |
|                                         |     |

- 5. Select the Connection you want to sync with in **Then sync with connection** list.
- 6. Optionally, input information to keep a reference for the trigger in the **Notes** field.
- 7. **Enable** the toggle to activate the trigger. In case the toggle is disabled, the trigger won't work.

### 8. Create trigger.

### 9. Click Bulk Exalate.

Exalate starts the synchronization of all issues that fit the search query specified in this trigger.

| Triggers                       |                                                                                                    |                          | Cre    | eate Trigger   |
|--------------------------------|----------------------------------------------------------------------------------------------------|--------------------------|--------|----------------|
| When                           | И                                                                                                    | Then sync via Connection | Status | Action         |
| Issue Events:<br>create/update | project = "Text Next Gen Andre"                                                                                       | ! Next Gen Sync Andre    |        |                |
| Issue Events:<br>create/update | project=private-private and bluekey is empty<br>Send issues created or updated in the private-private project to blue | priv-blue-cloud          |        | ••••           |
| Issue Events:<br>create/update | project=private-private and redkey is empty<br>Send issues created or updated in the private-private project to red   | priv-red-cloud           |        | Edit           |
|                                |                                                                                                    |                          |        | Bulk Exalate   |
|                                |                                                                                                    |                          |        | Bulk Unexalate |
|                                | Documentation Support Report a bu                                                                                     | Ig                       |        | Delete         |

### ON THIS PAGE

| Frankte Button                                                                             |
|--------------------------------------------------------------------------------------------|
| About Us 🖓 Post Function<br>Exalate Now Post Function<br>Release History 🖓<br>Glossarigeer |
|                                                                                            |
|                                                                                            |
| Pricing and Licensing 🖸                                                                    |
| Resources                                                                                  |
| Academy 🗗                                                                                  |
| Blog 🛃                                                                                     |
| YouTube Channel 🚰                                                                          |
| Ebooks 🖸                                                                                   |
| Still need help?                                                                           |
|                                                                                            |
|                                                                                            |
| Visit our Convise Deale [7]                                                                |

Find a Partner